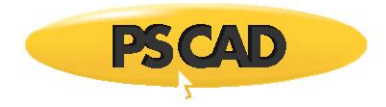

# **Resolving Issues with the Initializer Software**

May 07, 2018 Revision 2

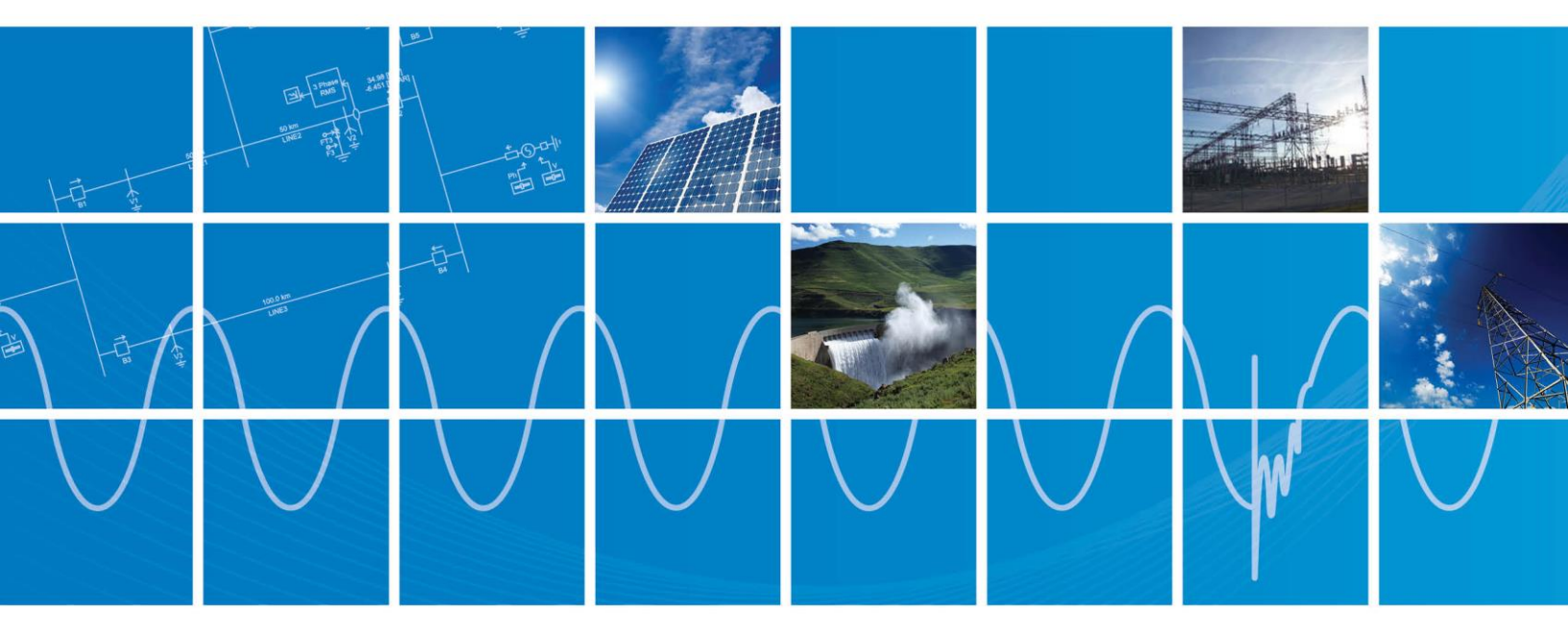

Powered by Manitoba Hydro International Ltd. 211 Commerce Drive Winnipeg, Manitoba R3P 1A3 Canada mhi.ca

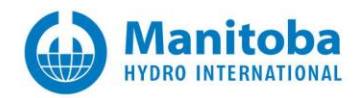

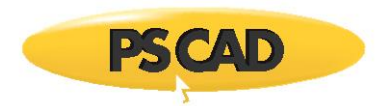

## Contents

| 1. | INTR | RODUCTION                                                                                       | 1 |
|----|------|-------------------------------------------------------------------------------------------------|---|
|    | 1.1  | Overview                                                                                        | 1 |
| 2. | ISSU | IES WHEN COMPILING A PSS/E PROJECT                                                              | 2 |
|    | 2.1  | RECEIVING A "COMMUNICATION FAILURE. UNABLE TO CONNECT AND COMMUNICATE WITH PSS/E" ERROR MESSAGE | 2 |

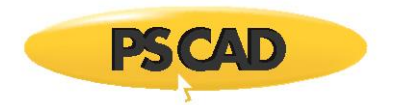

# 1. Introduction

### 1.1 Overview

This manual presents known issues and solutions related to the initializer software. It is intended to be a continuously developing diagnostic tool as this software evolves.

The initializer is a tool for converting projects created in PSS/E (Power System Simulator for Engineering) into PSCAD (Power System Computer Aided Design).

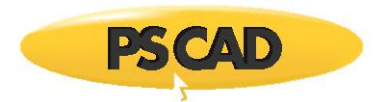

# 2. Issues when Compiling a PSS/E Project

## 2.1 Receiving a "Communication failure. Unable to connect and communicate with PSS/E" Error Message

#### Problem

When trying to compile a PSS/E project in the Initializer, messages similar to the following display in the "Output" pane:

Finished resolving Power-Flow structure Begin Writing .raw file... End Writing .raw file Launching PSS/E Error: Communication failure. Unable to connect and communicate with PSS/E

#### Versions

These messages were seen when using PSS/E v32.2.1 and v33.5.2.

#### Cause

An incorrect path or filename for the PSS/E Executable was entered into the Initializer.

#### Solution

• Display the Settings (from the "Simulation" menu, select "Compiler Settings").

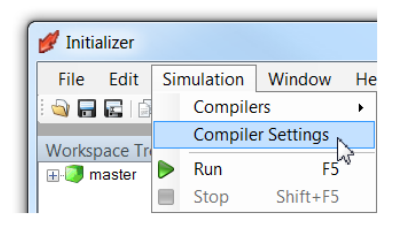

• Check that the correct path and filename were enterd in the "PSSE Executable" field:

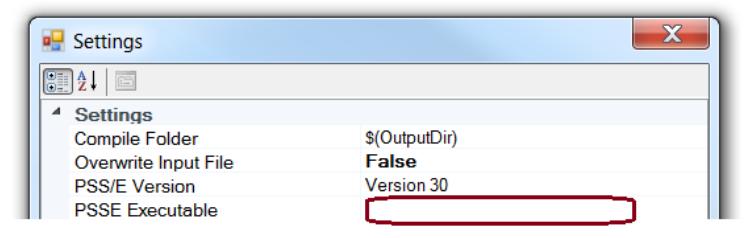

#### Note

Ensure that the filename is in the format of "pssecmd##.exe".

• Click the "OK" button to apply the change and close the dialog box.

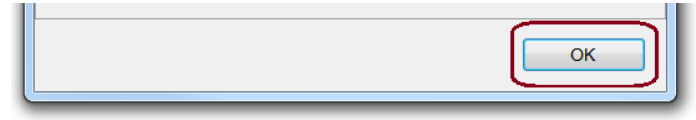

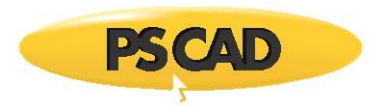

# DOCUMENT TRACKING

| Rev. | Description                    | Date        |
|------|--------------------------------|-------------|
| 0    | Initial                        | 25/Jan/2016 |
| 1    | Changed Title                  | 17/Feb/2017 |
| 2    | Update to New Brand Guidelines | 07/May/2018 |
|      |                                |             |

Copyright ©2018 Manitoba Hydro International. All Rights Reserved.